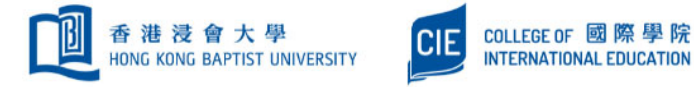

## Follow-U-Print

## **Register your ID card**

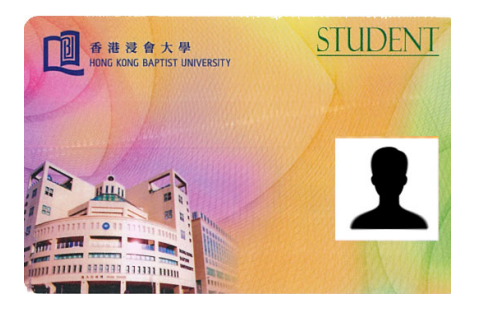

| 1 Press 💽 twice / 🚨                                                                                  | 2 Tap your ID card                                                                                                    | <b>3</b> Tap <b>HKBU</b> on touch screen                                                                                                    |
|----------------------------------------------------------------------------------------------------|----------------------------------------------------------------------------------------------------|----------------------------------------------------------------------------------------------------|
| Log In / Out<br>Job Status<br>Log In<br>Log In<br>To begin, s<br>GHI<br>GHI<br>J<br>GHI<br>J<br>HKBU |                                                                                                    | Image: the second second sec |
| 4 Select Domain (hkbuad)                                                                             | 5 Enter User ID (SSOid)                                                                                                    | 6 Enter Password                                                                                                    |
| ApeosWare My Document Portal v5 PRO<br>Begister Your Account<br>Domain hkbuad(hkbuad.local)          | ApeosWare My Document Portal v5<br>Register Your Account<br>Domain hkbuad(hkbuad.local)<br>User ID your ssoid<br>Password ••••••• | ApeosWare My Document Portal v5<br>Register Your Account<br>Domain hkbuad(hkbuad.local)<br>User ID your ssoid<br>Passwold                                                                                                    |
| 7 Tap Register                                                                                       | 8 Check result message                                                                                                    | 9 Logout                                                                                                    |
| Domain hkbuad(hkbuad.local)<br>User ID your ssoid<br>Password ••••••<br>Register                     | Registration completed.<br>Please login again.                                                                                    | HKBU<br>HKBU                                                                                                    |

Please contact Shek Mun IT & Technical Support Team at 1/F Learning Commons or 3411-3300 when necessary.